ESTEEM INNOVATION (ASIA) SDN BHD (974803-A)

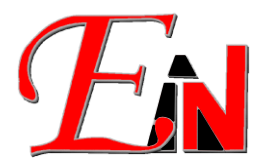

7A, JALAN KENARI 10, BANDAR PUCHONG JAYA, 47100 PUCHONG, SELANGOR. Tel: 03-8076 2788 Fax: 03-8076 2677

SST ID: B16-1809-32001131

# Esteem Network Manager Installation and Uninstallation Manual for Esteem versions above 8.6

If you have any issues with following this document please email Esteem Support at support7@esteemsoft.com.

#### Table of Contents

| 1 | Pre   | requisites                                                              | 2  |
|---|-------|-------------------------------------------------------------------------|----|
| 2 | Inst  | allation                                                                | 3  |
|   | 2.1.  | Check e4nsrv.ini settings                                               | 3  |
|   | 2.2.  | Install network manager                                                 | 3  |
|   | i. R  | Run inst.bat                                                            | 3  |
|   | ii. U | Jsing Command Prompt                                                    | 4  |
|   | 2.3.  | Installation errors                                                     | 5  |
| 3 | Unii  | nstallation                                                             | 6  |
|   | 3.1.  | Stop network service running Esteem Network Manager                     | 6  |
|   | 3.2.  | Uninstall network manager                                               | 6  |
|   | i. R  | Run uninst.bat                                                          | 6  |
|   | ii. U | Jsing Command Prompt                                                    | 7  |
|   | 3.3.  | Remove network service                                                  | 8  |
| 4 | Арр   | pendix                                                                  | 10 |
|   | 4.1.  | Opening command prompt in administrator mode                            | 10 |
|   | 4.2.  | Change working directory of command prompt to Network Manager directory | 11 |
|   | 4.3.  | Open up local services dialog                                           | 13 |

# 1. Prerequisites

Copy Esteem 9.6 Network Manager folder from the installation CD to your computer Inside Esteem 9.6 Network Manager folder are the following files:

| 📙   🕑 📙 🖛   Esteem 9 | 9.6 Network Manager                   |                     | + –                  | ПX        |
|----------------------|---------------------------------------|---------------------|----------------------|-----------|
| File Home Shar       | e View                                |                     |                      | ~ (       |
| ← → * ↑ □ « N        | letworkManager → 9_6 → Esteem 9.6 Net | twork Manager 🛛 🗸 ひ | Search Esteem 9.6 Ne | twork M 🔎 |
|                      | Name                                  | Date modified       | Туре                 | Size      |
| A Quick access       | 📓 e4ncli.ini                          | 4/7/2019 1:55 PM    | Configuration sett   | 1 KB      |
| > 👩 OneDrive         | 🜠 e4nmgr.exe                          | 4/7/2019 1:55 PM    | Application          | 300 KB    |
| This PC              | 🕞 e4nsrv.exe                          | 4/7/2019 1:55 PM    | Application          | 175 KB    |
|                      | 📓 e4nsrv.ini                          | 10/7/2019 2:35 PM   | Configuration sett   | 1 KB      |
| > 📄 Network          | inst.bat                              | 10/7/2019 2:05 PM   | Windows Batch File   | 1 KB      |
|                      | 💿 uninst.bat                          | 4/7/2019 1:55 PM    | Windows Batch File   | 1 KB      |

Figure 1. Network manager files

# 2. Installation

**Important Note:** if there is already an existing network manager installed, it needs to be uninstalled in order to perform the current installation. Refer to Section 3. on how to uninstall Esteem Network Manager.

Follow steps 2.1., 2.2. below to install network manager:

### 2.1. Check e4nsrv.ini settings

Open e4nsrv.ini with an editor e.g. notepad and make sure that DEVELOPERID=este.

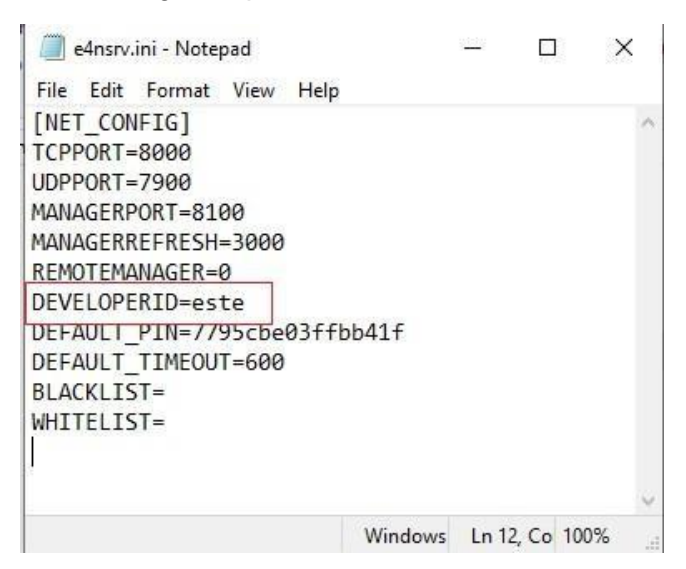

### Figure 2. DEVELOPERID=este in e4nsrv.ini

#### 2.2. Install network manager

There are two ways to perform the network manager installation, running inst.bat or by using the command prompt with the command **"e4nsrv.exe -i".** Both these methods are described below.

#### i. Run inst.bat

- a. Go to Network Manager directory.
- b. Double left click on inst.bat. (Note: Do not right click on inst.bat and run as administrator).

| I     I     I     I       File     Home     Share              | Manage Esteem 9.6 N<br>e View App Tools | letwork Manager       |     | ÷               | - 0         |    |
|----------------------------------------------------------------|-----------------------------------------|-----------------------|-----|-----------------|-------------|----|
| ← → * ↑ 📙 « U                                                  | tility > NetworkManager > 9_6 > Esteer  | n 9.6 Network Manager | 5   | Search Esteem   | 9.6 Network | M  |
|                                                                | Name                                    | Date modified         | Тур | e               | Size        |    |
| Vuick access                                                   | e4ncli.ini                              | 4/7/2019 1:55 PM      | Con | figuration sett | 1 K         | B  |
| 🕥 👧 OneDrive                                                   | 🚰 e4nmgr.exe                            | 4/7/2019 1:55 PM      | App | lication        | 300 K       | B  |
| This PC                                                        | 📷 e4nsrv.exe                            | 4/7/2019 1:55 PM      | App | lication        | 175 K       | CΒ |
|                                                                | e4nsrv.ini                              | 9/7/2019 9:40 PM      | Con | figuration sett | 1 K         | B  |
| 🕥 💣 Network                                                    | 💿 inst.bat                              | 4/7/2019 1:55 PM      | Win | dows Batch File | 1 K         | в  |
| <ul> <li>OneDrive</li> <li>This PC</li> <li>Network</li> </ul> | 💿 uninst.bat                            | 4/7/2019 1:55 PM      | Win | dows Batch File | 1 K         | СВ |

Figure 3. inst.bat

Figure 4. below is displayed if installation using inst.bat is successful.

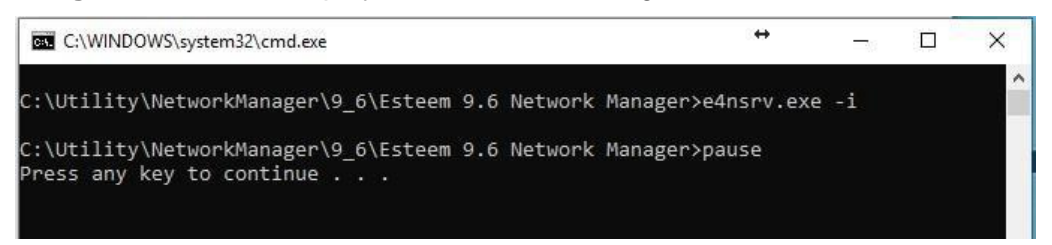

#### Figure 4. Installation successful after running inst.bat.

#### ii. Using Command Prompt

(Note: To perform steps a and b below refer to the respective Section 4.1. and Section 4.2. in Appendix)

- c. Open command prompt in administrator mode.
- d. Then change the working directory to the network manager directory i.e. the directory containing files shown in **Section 1**.
- e. Enter the command "e4nsrv.exe -i" in the command prompt shown in Figure
  5. below.

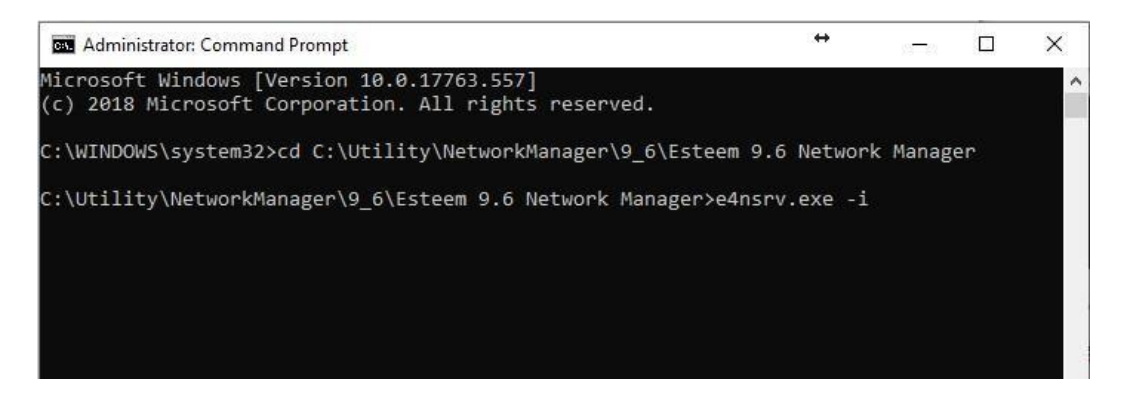

#### Figure 5. Use command 'e4nsrv.exe -i' to install

Figure 6. below is displayed if installation using command prompt is successful.

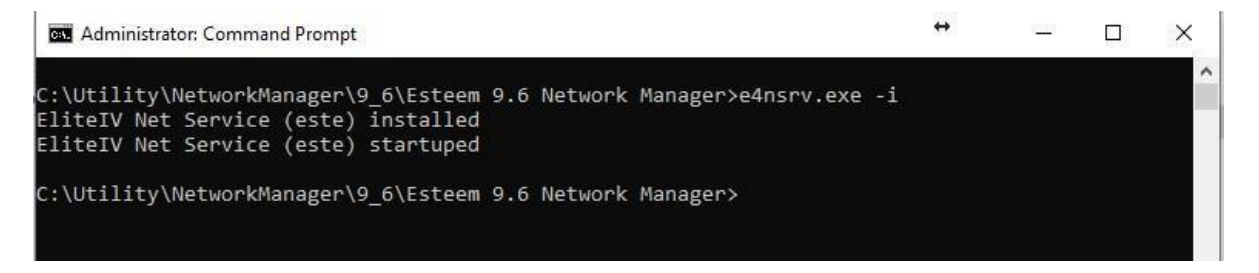

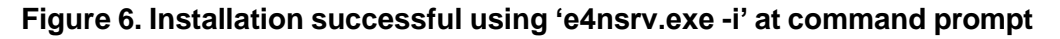

# 2.3. Installation errors

The following error shown in **Figure 7**. may be displayed when trying to perform step 2.2 i.e. installing the network manager. This means that the local service **"ElitelV Net Service (este)**" was not removed. Refer to **Section 3.3** on how to remove this service.

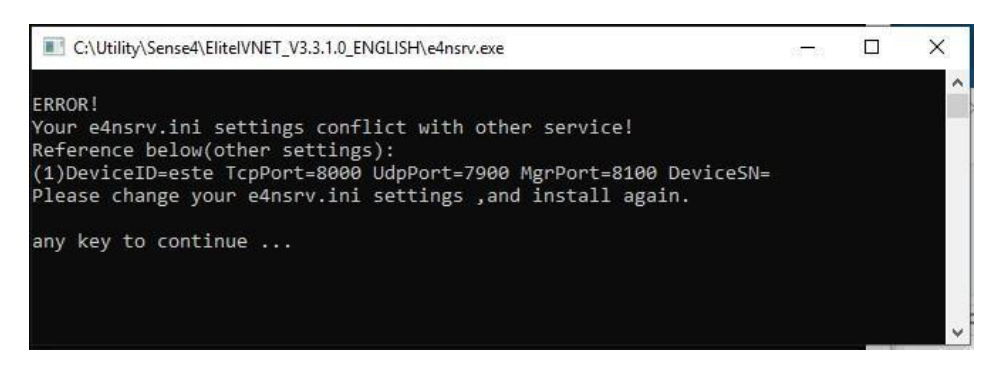

Figure 7. Error when trying to install network manager

# 3. Uninstallation

To uninstall the network manager follow steps 3.1., 3.2. and 3.3 below.

- 3.1. Stop network service running Esteem Network Manager.
- a. Open local services (Refer to Appendix 4.3. on how to do this), and find ElitelV
   Net Service (este), shown in Figure 8.
- b. If its Status displays "Running", right click on it to open a drop down box and click"Stop" as shown in Figure 8.

| Services (Lo    | Ce O Services (Local)                                                               |                                                                                                    |                                                                                                    |                                                               |                                                                                                    |                                                                                                    |  |
|-----------------|-------------------------------------------------------------------------------------|----------------------------------------------------------------------------------------------------|----------------------------------------------------------------------------------------------------|---------------------------------------------------------------|----------------------------------------------------------------------------------------------------|----------------------------------------------------------------------------------------------------|--|
|                 | EliteIV Net Service (este)<br><u>Stop</u> the service<br><u>Restart</u> the service | Name<br>Device Setup Manager<br>DevicePicker_72547<br>DevicesFlow_72547<br>DevQuery Background Disc<br>DevQuery Background Disc<br>Diagnostic Execution Service<br>Diagnostic Execution Service<br>Diagnostic Service Host<br>Diagnostic System Host<br>Display Enhancement Service<br>Display Enhancement Service<br>Distributed Link Tracking CL<br>Distributed Transaction Coo<br>DNS Client<br>DNS Client<br>DNS Client | Description<br>Enables the<br>This user se<br>Allows Con<br>Enables app<br>Registers an<br>Executes dia<br>The Diagno<br>The Diagno<br>A service fo<br>Maintains li<br>Coordinates<br>The DNS Cli<br>Windows se | Status<br>Running<br>Running<br>Running<br>Running<br>Running | Startup Type<br>Manual (Trig<br>Manual<br>Manual (Trig<br>Automatic<br>Manual (Trig<br>Automatic<br>Manual<br>Manual<br>Manual<br>Manual<br>Manual<br>Manual<br>Automatic (T<br>Automatic (D | Log On As<br>Local Syste<br>Local Syste<br>Local Syste<br>Local Syste<br>Local Service<br>Local Service<br>Local Service<br>Local Syste<br>Local Syste<br>Network S<br>Network S |  |
|                 |                                                                                     | ElitelV Net Service (este)                                                                                                    | The Embed                                                                                                    | Running                                                       | Automatic<br>Manual (Trig                                                                                                    | Start                                                                                                    |  |
|                 |                                                                                     | 🍓 Encrypting File System (EFS)                                                                                                    | Provides th                                                                                                    | Running                                                       | Manual (Trig                                                                                                    | Stop                                                                                                    |  |
| p service Elite | Extended Standard /                                                                 | ter                                                                                                    |                                                                                                    |                                                               |                                                                                                    | Pause<br>Resume<br><b>Restart</b>                                                                                                    |  |
|                 |                                                                                     |                                                                                                    |                                                                                                    |                                                               |                                                                                                    | All Tasks                                                                                                    |  |
|                 |                                                                                     |                                                                                                    |                                                                                                    |                                                               |                                                                                                    | Refresh                                                                                                    |  |
|                 |                                                                                     |                                                                                                    |                                                                                                    |                                                               |                                                                                                    | Properties                                                                                                    |  |
|                 |                                                                                     |                                                                                                    |                                                                                                    |                                                               |                                                                                                    |                                                                                                    |  |

# Figure 8. Select 'ElitelV Net Service (este)', right click on it, and select 'Stop' to stop the service.

### 3.2. Uninstall network manager

There are two ways to uninstall the network manager, running uninst.bat or using the command "e4nsrv.exe -u" at command prompt.

## i. Run uninst.bat

- a. Go to Network Manager Directory.
- b. Double left-click on uninst.bat shown in Figure 9.

| <mark> </mark>   🖉 📙 🖛 I | Manage                   | Esteem 9.6 Network Manager         |     | ↔               | 22         |         |
|--------------------------|--------------------------|------------------------------------|-----|-----------------|------------|---------|
| File Home Sha            | re View App Tools        |                                    |     |                 |            |         |
| ← → * ↑ 📙 « I            | Utility > NetworkManager | > 9_6 → Esteem 9.6 Network Manager | ~ Ō | Search Esteen   | n 9.6 Netw | vork M. |
|                          | Name                     | ^ Date modified                    | Тур | e               | Size       |         |
| 📌 Quick access           | 📓 e4ncli.ini             | 4/7/2019 1:55 PM                   | Con | figuration sett |            | 1 KB    |
| oneDrive 🔊               | e4nmgr.exe               | 4/7/2019 1:55 PM                   | App | lication        | 3          | 00 KB   |
| This PC                  | 属 e4nsrv.exe             | 4/7/2019 1:55 PM                   | App | lication        | 1          | 75 KB   |
| ± mar€                   | e4nsrv.ini               | 9/7/2019 9:40 PM                   | Con | figuration sett |            | 1 KB    |
| Network                  | inst.bat                 | 4/7/2019 1:55 PM                   | Win | dows Batch File |            | 1 KB    |
|                          | 🚳 uninst.bat             | 4/7/2019 1:55 PM                   | Win | dows Batch File |            | 1 KB    |

Figure 9. uninst.bat

#### ii. Using Command Prompt

Refer to Section 4.1 and Section 4.2. on how to do steps a. and b. below.

- c. Open command prompt in administrator mode.
- d. Change working directory to Network Manager directory.
- e. Then type the command "e4nsrv.exe -u" at command prompt shown below in Figure 10.

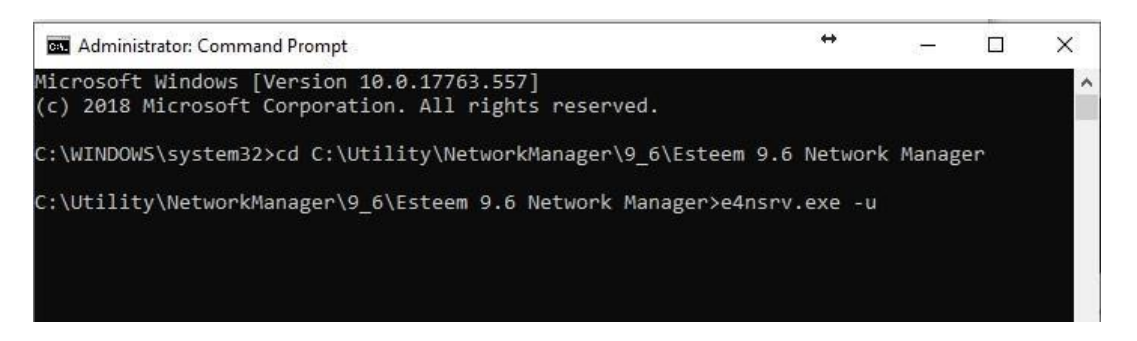

# Figure 10. Use command "e4nsr.exe -u' at working directory set to Network Manager directory.

**Figure 11**. below would be shown if the network manager was successfully uninstalled using both uninstallation methods above.

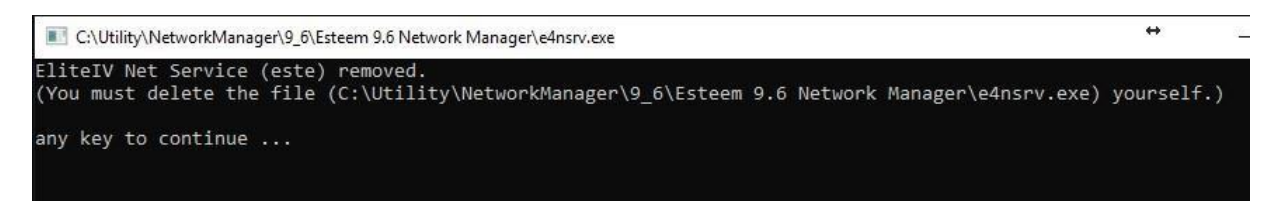

### Figure 11. Successfully uninstalled network manager.

**Figure 12.** shows if the uninstallation was unsuccessful. This is because the network service is running. (See **Section 3.1.** to stop network service running before performing uninstallation)

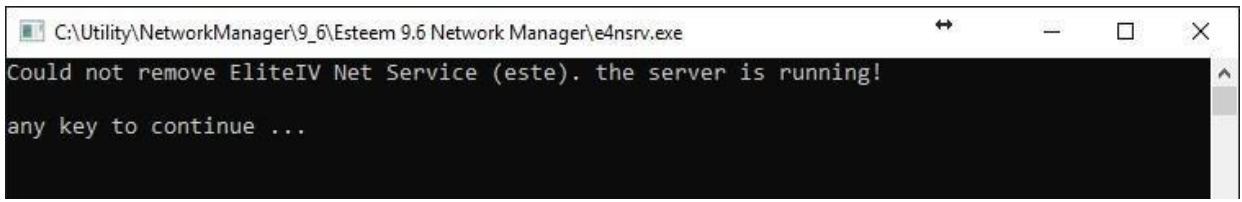

Figure 12. Unsuccessful uninstallation

#### 3.3. Remove network service

 Open Local Service (Refer to Appendix 4.3. on how to do this) and check if the "ElitelV Net Service (este)" service exists as shown in Figure 13. If it exists, it needs to be removed, otherwise skip this section as the uninstallation is done.

|                              | IÞ                           |              |         |              |               |
|------------------------------|------------------------------|--------------|---------|--------------|---------------|
| ces (Loca 🔍 Services (Local) |                              |              |         |              |               |
| EliteIV Net Service (este)   | Name                         | Description  | Status  | Startup Type | Log On As     |
|                              | Device Setup Manager         | Enables the  |         | Manual (Trig | Local Syste   |
|                              | DevicePicker_83b66           | This user se |         | Manual       | Local Syste   |
|                              | DevicesFlow_83b66            | Allows Con   |         | Manual       | Local Syste   |
|                              | DevQuery Background Disc     | Enables app  |         | Manual (Trig | Local Syste   |
|                              | DHCP Client                  | Registers an | Running | Automatic    | Local Service |
|                              | Diagnostic Execution Service | Executes dia |         | Manual (Trig | Local Syste   |
|                              | Diagnostic Policy Service    | The Diagno   | Running | Automatic    | Local Service |
|                              | A Diagnostic Service Host    | The Diagno   | Running | Manual       | Local Service |
|                              | Diagnostic System Host       | The Diagno   | Running | Manual       | Local Syste   |
|                              | Display Enhancement Service  | A service fo |         | Manual (Trig | Local Syste   |
|                              | Distributed Link Tracking Cl | Maintains li | Running | Automatic    | Local Syste   |
|                              | Distributed Transaction Coo  | Coordinates  |         | Manual       | Network S     |
|                              | DNS Client                   | The DNS Cli  | Running | Automatic (T | Network S     |
|                              | Downloaded Maps Manager      | Windows se   |         | Automatic (D | Network S     |
|                              | ElitelV Net Service (este)   |              |         | Automatic    | Local Syste   |
|                              | Embedded Mode                | The Embed    |         | Manual (Trig | Local Syste   |
|                              | Encrypting File System (EFS) | Provides th  |         | Manual (Trig | Local Syste   |

# Figure 13. EliteIV Net Service (este) service highlighted in red

i. Open command prompt under administrator mode (refer Section 4.1. in Appendix).
 Important Note: Make sure the working directory is 'C:\WINDOWS\system32' in command prompt as shown below.

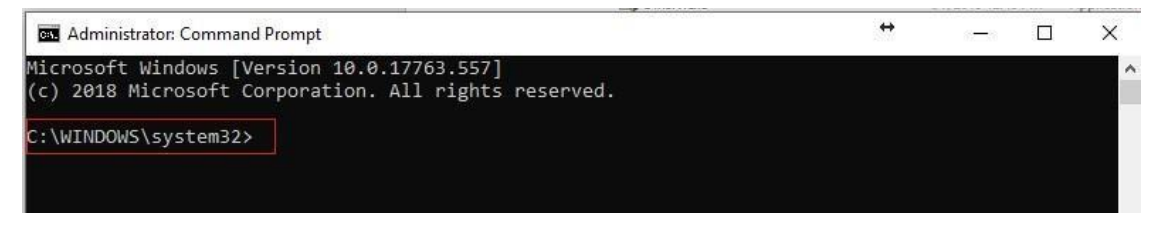

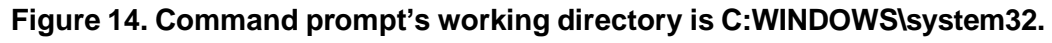

ii. Type the command, 'sc delete "EliteIV Net Service (este)" ' into the command prompt as shown in Figure 15. below and Enter.

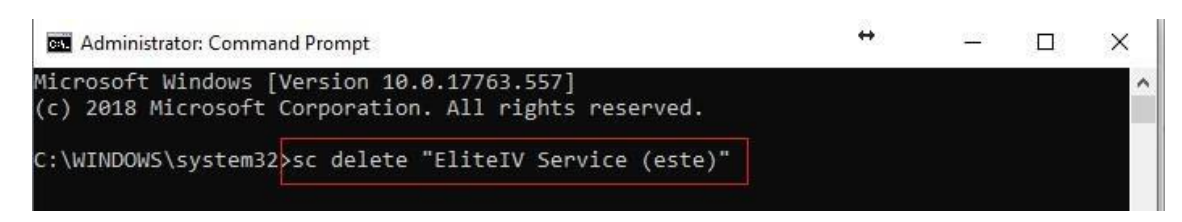

Figure 15. Command to remove "EliteIV Net Service (este)" from local services

The following **Figure 16**. would be displayed when local service EliteIV Net Service (este) is successfully removed.

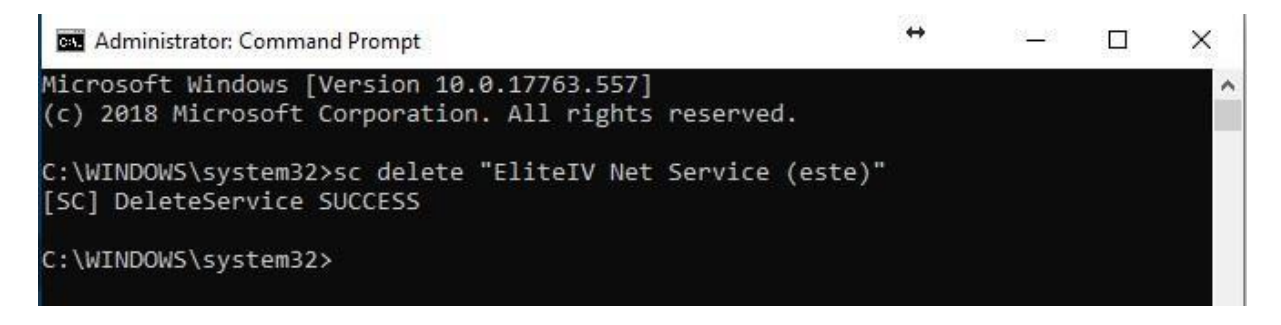

# Figure 16.Successfully removed EliteIV Net Service (este).

If you encounter the following error shown in **Figure 17**., it means the local service **'ElitelV Net Service (este)**' was already removed. So the uninstallation was successful.

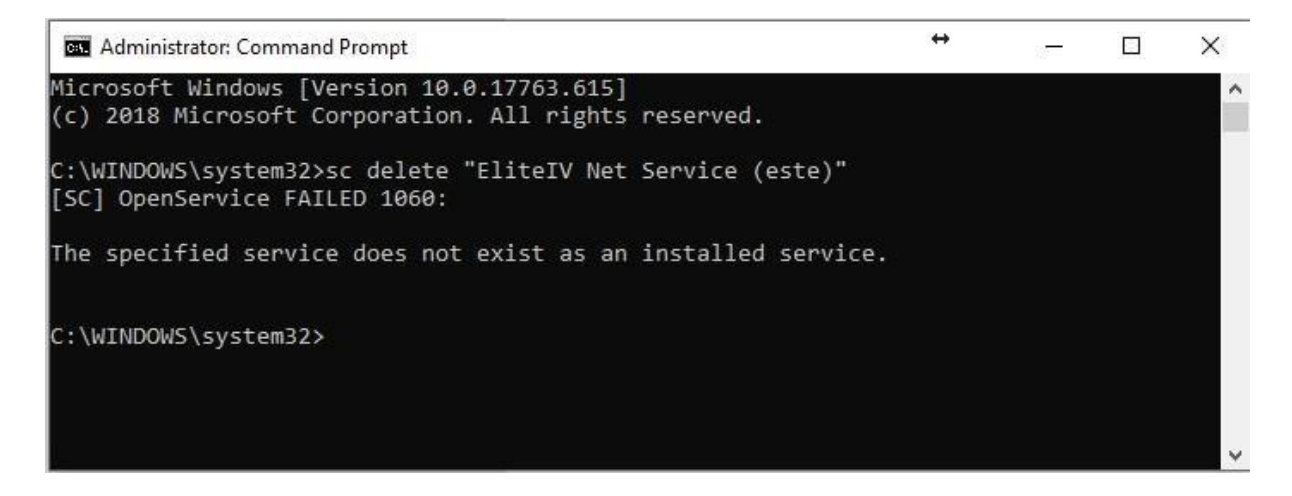

Figure 17. 'ElitelV Net Service (este)' service cannot be removed as it does not exist.

# 4. Appendix

#### 4.1. Opening command prompt in administrator mode.

Figure 18. below shows how to open command prompt in administrator mode.

| ≡         | All Apps Documents Settings Email More                                                                                                    |
|-----------|----------------------------------------------------------------------------------------------------|
| ŵ         | Best match                                                                                                    |
|           | Command Prompt 3. →                                                                                                    |
|           | Apps       Control Run as administrator         Image: Image: |
|           | <ul> <li>uninstall-snippets.cmd - in tools</li> <li>Node.js command prompt</li> <li>x86 Native Tools Command Prompt<br/>for VS 2017</li> </ul>                                                                                                    |
|           | <ul> <li>x64_x86 Cross Tools Command</li> <li>Prompt for VS 2017</li> <li>Photos (2+)</li> </ul>                                                                                                    |
| \$\$<br>• | Documents (1+)<br>Settings (1)<br>1.<br>, Cmd                                                                                                    |
|           | 오 밝 🤮 🔚 숙 🔒 🧔 🥥                                                                                                    |

### Figure 18. How to open command prompt under administrator mode.

The steps below describes Figure 18. above

- 1. Type "cmd" in the search dialog.
- 2. Right click on "Command Prompt". This will display a drop down box
- 3. Click "Run as administrator" to open the command prompt

After following the steps in **Figure 19**, a command prompt would open with the current working directory set as **'C:\WINDOWS\system32'** (highlighted in red below, see **Figure** 

| * | s <del></del> s |   | × |
|---|-----------------|---|---|
|   |                 |   | Î |
|   |                 |   |   |
|   |                 |   |   |
|   |                 |   |   |
|   |                 |   |   |
|   |                 |   |   |
|   |                 |   |   |
|   |                 | ↔ | ↔ |

#### 17).

Figure 19. Command prompt under administrator mode with 'C:\WINDOWS\system32' as working directory highlighted in red.

# 4.2. Change working directory of command prompt to Network Manager directory.

- 1. Get the Network manager directory location.
  - a. Go to Network Manager directory.
  - b. Right click on any of the files to open a drop down box and click 'Properties', shown in **Figure 20.** below.

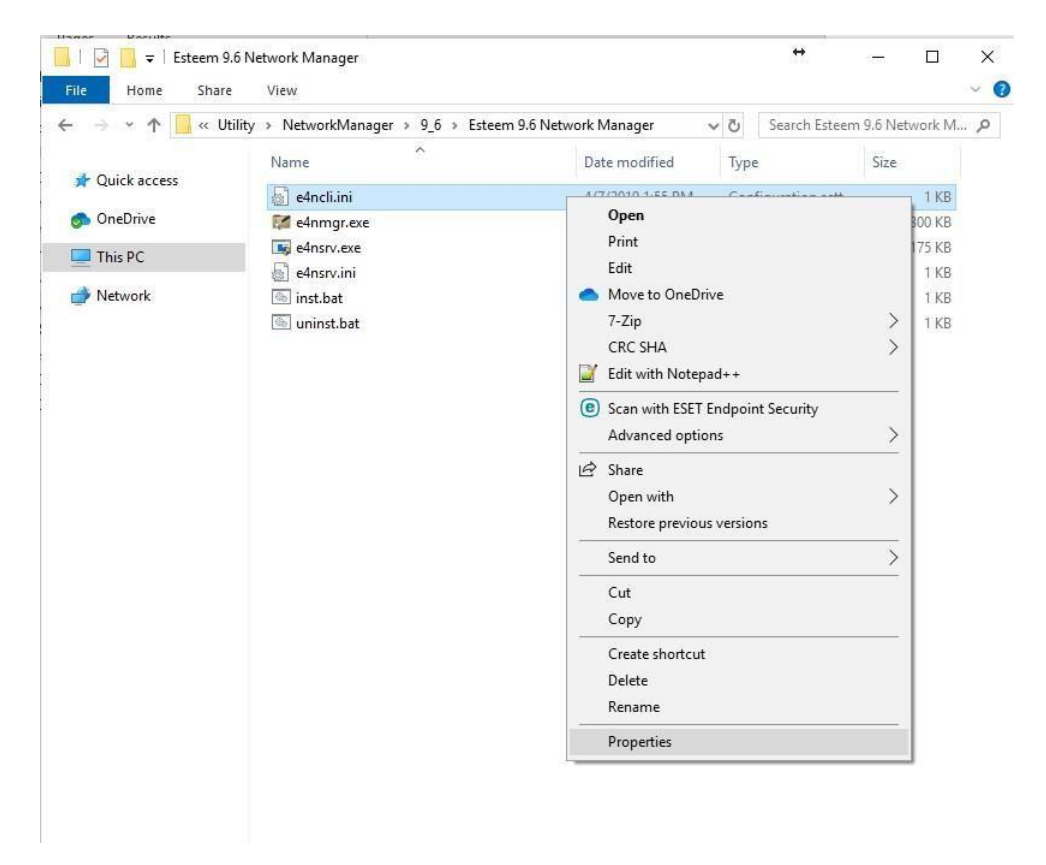

### Figure 20. How to open properties windows

c. In the Properties>General>Location, copy the full path name which is highlighted in blue in Figure 21. This full path name will be used in the next step.

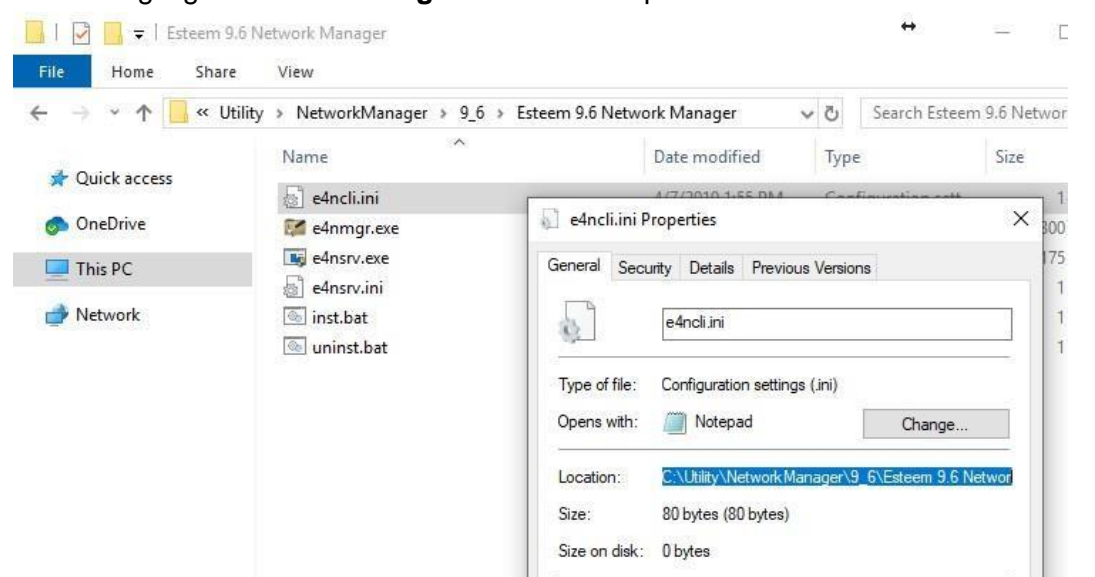

Figure 21. Getting the full path name of Network Directory.

- 2. Set working directory of command prompt to Network Manager directory i.e. the directory containing files shown in **Section 1.** 
  - a. Open your command prompt (refer to Section 4.1.)
  - In the command prompt, type in 'cd', follow by a space, and then paste the full path name obtained in step 1c.

So that finally, the command is:

"cd C:\Utility\NetworkManager\9\_6\Esteem 9.6 Network Manager" as shown below in Figure 22.

**Important Note:** The general command is "cd **{location}**". Paste and replace the **{location}** with your full path name of your network manager directory as it may be different from the example used in this document.

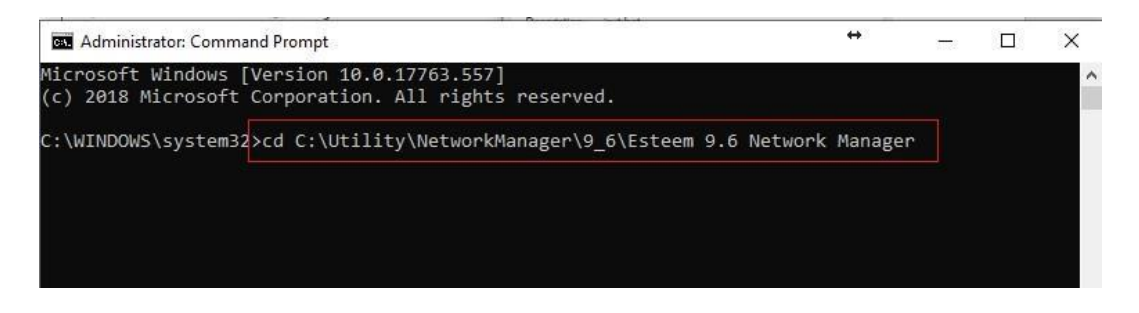

Figure 22. Typing the command to navigate to Network Manager directory

c. Finally, press "Enter" to change the working directory shown below in Figure 23.

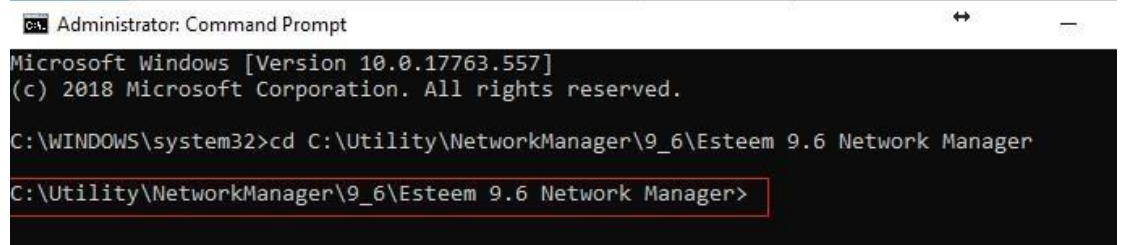

Figure 23. The Network Manager directory is now the working directory in command prompt.

## 4.3. Open up local services dialog

a. First, search for local services in the search dialog. Click on "View local services" shown in Figure 24. below.

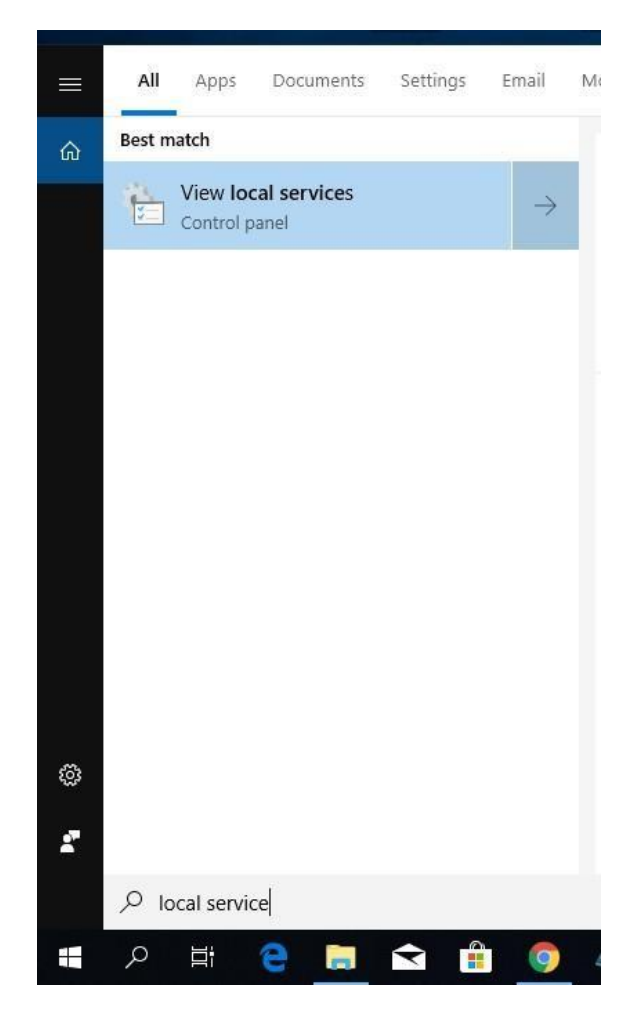

Figure 24. Search for 'local services'